# Gorgonian

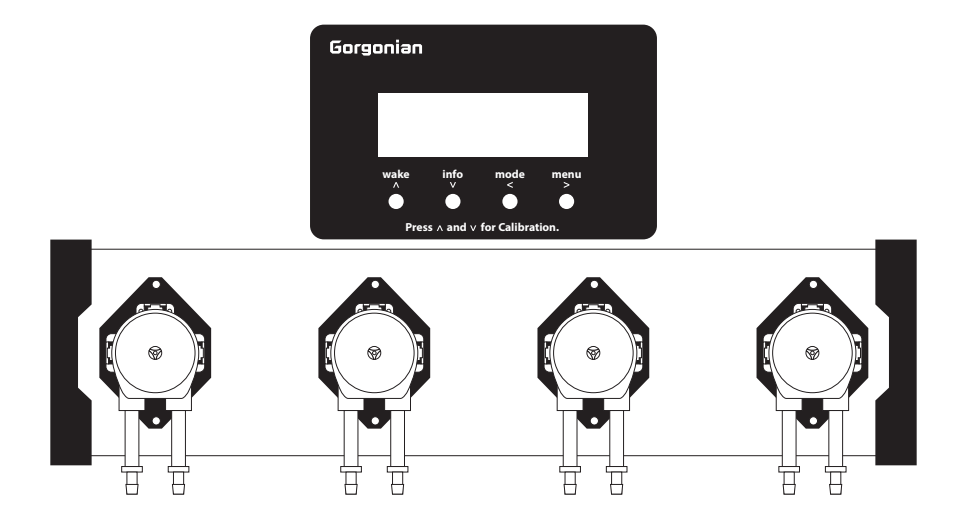

## automatic dosing pump บรer's manual คู่มือการไช้งาน

## Gorgonian

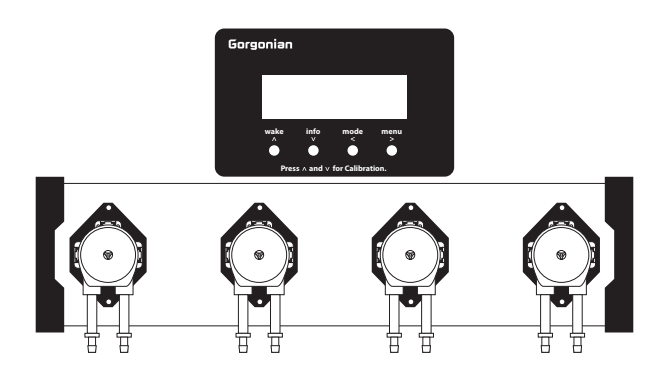

## automatic dosing pump บรer's manual คู่มือการไช้งาน

#### สารบัญ

| การทำงานของทั้ง4ปุ่ม3                      |
|--------------------------------------------|
| หน้าจอหลัก                                 |
| ขั้นตอนการตั้งก่า เวลา/วันที่5             |
| ขั้นตอนการติดตั้งสาข7                      |
| ขั้นตอนการดูดน้ำเข้าสายก่อนการ Calibration |
| ขั้นตอนการ Calibration10                   |
| โหมดการโดสต่างๆภายในตัวเครื่อง12           |
| ตั้งก่าการ โดส โหมด Schedule Dose15        |
| เช็คเวลาการทำงานของแต่ละปึ้ม21             |
| รีเซ็ตเครื่อง                              |

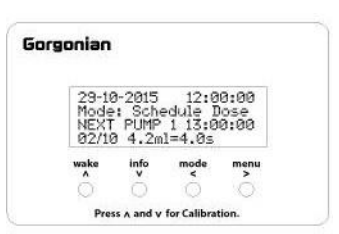

|           | Ŷ              |
|-----------|----------------|
| การทำงานข | เองทั้ง4า่ไม   |
|           | <u>o marga</u> |

| สัญญาลักษณ์ | ชื่อ | การทำงานในหน้าจอหลัก           | การทำงานหน้าอื่นๆ |
|-------------|------|--------------------------------|-------------------|
|             | wake | เปิดไฟจอหลังจากจอsleepไปแล้ว   | เลื่อนขึ้น        |
| ▼           | info | ดูข้อมูลเวลาการ โคส ในแต่ละวัน | เลื่อนลง          |
| •           | mode | เปลี่ยน โหมคการ โคส            | ย้อนกลับ/ยกเลิก   |
|             | menu | ເປ້າເນນູ                       | ถัดไป/ตกลง        |

#### <u>หน้าจอหลัก</u>

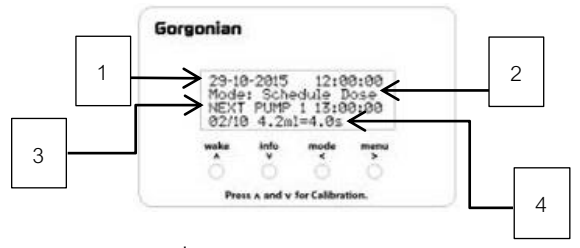

1.วันที่ / เวลา

2.โหมคที่ทำงานอยู่ขณะนี้

3.ปั๊มที่จะทำงานเป็นปั๊มต่อไป/ทำงานเวลาเท่าไหร่

4.จำนวนครั้งที่โคสไปแล้ว/โคสกี่ครั้งต่อหนึ่งวัน

/โดสครั้งละกี่ml/ใช้เวลาโดสต่อครั้งเท่าไร

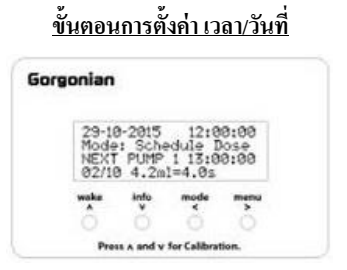

(หน้าหลัก)

1.ขั้นตอนแรกเมื่ออยู่ที่ "หน้าหลัก" ให้กคที่ปุ่ม menu(►)

จะปรากฎหน้าจอคังภาพต่อไปค้านล่าง

| S         | elect M           | tenu Vi            | .13        |
|-----------|-------------------|--------------------|------------|
| >Se<br>Se | tup Dos<br>tup Da | sing Pu<br>9 & Tia | IMPS<br>Ie |
| wake      | info              | mode               | menu       |
| 1         | Ô                 | Ô                  | 6          |

2.ให้กดปุ่ม ลง(♥) เพื่อเลือกเมนูที่2 Setup Day&Time

แล้วกคปุ่ม ตกลง(▶) จะเข้าสู่หน้าจอตั้งก่าเวลา/วันที่ ดังภาพหน้าต่อไป

| Se            | etup Do        | ы & Ті       | ime          |
|---------------|----------------|--------------|--------------|
| 29-11<br>dd-m | 0-2015<br>m-99 | 12:0<br>hh:m | 0:00<br>n:55 |
| wake          | info<br>V      | mode         | menu<br>>    |

3.เริ่มตั้งเวลาและวันที่ การตั้งวันที่ในการเปลี่ยนตัวเลขให้กดปุ่ม ▲ หรือ ▼ เพื่อ เลือกเปลี่ยนตัวเลขตามต้องการ เมื่อเราได้ตัวเลขตามที่ต้องการแล้วให้ กดปุ่ม ตกลง(►) จะเป็นการเลือกเลขนั้นและเลื่อนไปปรับในเลขของเดือนและปี ต่อไปตามลำดับ เมื่อตั้งก่ามาจนจึงหมวควินาที (หมวดสุดท้าย) จนกรบแล้วให้กดปุ่ม ตกลง(►) จนหน้าจอกลับมาอยู่ในหน้าจอหลัก (ดังภาพต่อไปด้านล่าง) ระบบถึงจะ เซฟก่าให้อัตโนมัติ

| 29-10<br>Mode<br>NEXT<br>02/10 | -2015<br>: Sche<br>PUMP<br>0 4.2m | 12:0<br>dule I<br>1 13:0<br>1=4.0s | 0:00<br>lose<br>0:00 |
|--------------------------------|-----------------------------------|------------------------------------|----------------------|
| wake                           | info                              | mode                               | menu<br>>            |

(หน้าจอหลัก)

ในกรณีที่ตั้งค่าไม่ครบทุกอันและได้ทำการกดปุ่ม ช้อนกลับ(◀ ) เมื่อช้อนกลับงนออกจากหน้าจอ การตั้งเวลา/วันที่ระบบจะไม่ทำการเซฟค่า

#### <u>ขั้นตอนการติดตั้งสาย</u>

 1. ใน เห้วบั้มจะใช้สายจำนวน 2 เส้น สายเส้นที่ เ ต่อเข้ากับสายน้ำเข้า (สายด้านขวาของหัวบั้ม) และสายเส้นที่ 2 ต่อเข้ากับสายน้ำออก (สายด้านซ้ายของหัวบั้ม) (<u>ลวรใช้เป็นสายยางจิลิโคน</u>)

2.นำสายน้ำเข้า (สายด้านขวาของหัวปั้ม) จุ่มลงในภาชนะที่บรรจุสารและสายน้ำออก (สายด้านซ้ายของหัวปั้ม) ให้ใส่ในภาชนะที่สามารถบอกปริมาณได้ เช่น กระบอกตวงที่มี ml บอกชัดเจน

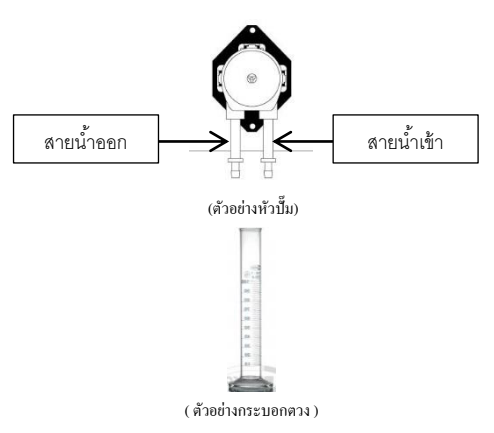

#### <u>ขั้นตอนการดูดน้ำเข้าสายก่อนการ Calibration</u>

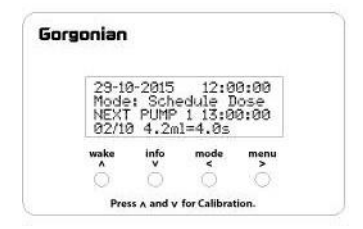

(หน้าจอหลัก)

1.เมื่ออยู่ที่หน้าจอหลัก (ภาพค้านบน) ให้กคปุ่ม mode (◀ ) 2ครั้งไปที่โหมค

" Manual Dose " จะปรากฏหน้าจอคังภาพต่อไปค้านล่าง

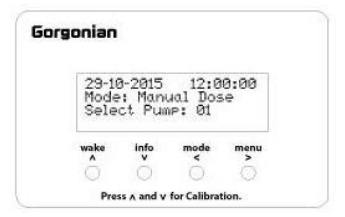

 2.สังเกตคำสั่งบรรทัดที่3 "Select Pump" คือ ปั้มที่จะทำงานในขณะนี้ โดยสามารถทำการกดปุ่ม ▲ หรือ ▼ เพื่อเลือกปั้มที่จะดูดน้ำตามต้องการ (ในกรณีที่ต้องการให้ปั้ม i ดูดน้ำให้เลือกเป็น Select Pump :01)
3.เมื่อได้ปั้มที่ต้องการแล้วให้ทำการกดปุ่ม ตกลง(▶) ก้างไว้ปั้มจะเริ่ม ทำการดูดน้ำ เมื่อน้ำเต็มสายแล้วให้ปล่อยปุ่ม ตกลง(▶) ปั้มจะหยุดทำงาน (<u>Tip การใส่อากาศ : ให้เอานิ้วบีบที่ข้อต่อของสายน้ำออกในขณะกดปุ่มให้ปั้มดูดน้</u>ำ)

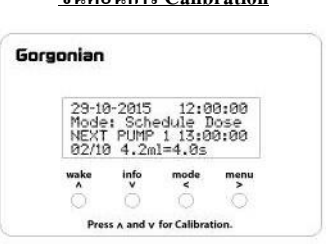

#### <u>ขั้นตอนการ Calibration</u>

(ภาพหน้าจอหลัก)

1.เมื่ออยู่ในหน้าจอหลัก(คังภาพด้านบน)ให้ทำการกดปุ่ม ▲+▼ พร้อมกันจะเข้าสู่

หน้าจอ Calibration ดังภาพต่อไป(ด้านล่าง)

(โดยจะสามารถ กดเข้าสู่หน้า Calibration ได้ก็ต่อเมื่ออยู่ในหน้าจอหลักเท่านั้น)

| <br>Pu   | mp Ca<br>ct Pue | libratio<br>p: 01 | on   |
|----------|-----------------|-------------------|------|
| ake<br>A | info<br>V       | mode<br><         | menu |
|          |                 |                   |      |

ดังในภาพหน้าจอขึ้นว่า Select Pump : 01 คือตอนนี้อยู่ในปั้มที่ 1 (สามารถเลื่อนเปลี่ยนปั้มได้ตามต้องการโดยกดปุ่ม▲หรือ▼)  2.กดปุ่ม ตกลง(▶) ปั้มจะเริ่มทำการดูดน้ำเป็นเวลา 60 วินาที เมื่อครบ 60 วินาทีจะปรากฏหน้าจอดังภาพต่อไปนี้

| Pu   | IMP Ca          | libratio         | m    |
|------|-----------------|------------------|------|
| Sele | ct Pum<br>prate | P: 01<br>Vol:035 | i ml |
| wake | info            | mode<br><        | menu |
|      |                 |                  |      |

(ปริมาณที่ได้อางไม่ตรงกันให้ยึดค่าที่ได้ในกระบอกตวงเป็นหลัก)

เมื่อครบ 60 วินาที หน้าจอแสดงว่า Pump1 ในเวลา60วินาทีเครื่องดูดน้ำได้ 95ml
ให้ดูในกระบอกตวงว่าค่าตรงกันหรือไม่ถ้าไม่ตรงให้ไส่ค่าที่ได้ตามจริงลงไปแทน
โดยการกดปุ่ม ▲ หรือ ▼ ในการเปลี่ยนตัวเลขเพื่อเปลี่ยนค่าตามด้องการ
เมื่อได้ค่าที่ต้องการแล้วให้กดปุ่ม ตกลง(▶) อีกครั้งจะระบบจะทำการเซฟค่า

4.เสร็จสิ้นการ Calibration ปั้มตัวที่ 1 (ทำแบบเดียวกันจนครบทุกปั้มตามที่ต้องการ)

#### <u>โหมดการโดสต่างๆภายในตัวเครื่อง</u>

1. โหมด Schedule Dose คือ โหมดการ โดสตามแบบที่ตั้งค่าไว้

| Gorg | onian                 |                       |                         |                        |
|------|-----------------------|-----------------------|-------------------------|------------------------|
|      | 29-10<br>Mode<br>Next | -2015<br>Sche<br>Pump | 12:<br>edule I<br>2 Pum | 00:00<br>lose<br>P OFF |
|      | wake                  | info                  | mode                    | menu<br>>              |
|      |                       |                       |                         |                        |

 โหมด Specific Dose คือ โหมดการ โดสทันที่สามารถใส่ปริมาณได้ตามต้องการ โดยขั้นตอนแรกจะเป็นการเลือกปั้มโดยการกดปุ่ม ▲ หรือ ▼ เพื่อเลือกปั้มที่ต้องการ

เมื่อเลือกเสร็จ ให้กดปุ่ม ตกลง(▶) เพื่อเลือกจำนวนที่ต้องการโดส

เมื่อเลือกจำนวนที่ต้องการ โคสเสร็จแล้วให้กดปุ่ม ตกลง( Þ )อีกครั้ง

เครื่องจะเริ่มทำการ โคสตามปริมาณที่เราต้องการ

| Sorgoni      | an                  |                        |                            |                   |
|--------------|---------------------|------------------------|----------------------------|-------------------|
| 2<br>M<br>Pi | 9-10<br>ode:<br>ump | -2015<br>Spei<br>01 Vo | 12:0<br>cific D<br>01 0001 | 0:00<br>ose<br>ml |
| wal          | ke                  | info                   | mode<br><                  | menu<br>>         |
|              |                     |                        |                            |                   |
|              | Press               | A and V                | for Calibrat               | tion.             |

 3. โหมด Manual Dose คือ โหมดการ โดสทันทีแบบไม่รู้ปริมาณ ขั้นตอนแรกจะเป็นการเลือกปั้มโดยการกดปุ่ม ▲ หรือ ▼ เพื่อเลือกปั้มที่ต้องการ เมื่อได้ปั้มที่ต้องการแล้วให้ทำการกดปุ่ม ตกลง(►) ก้างไว้ เพื่อเริ่มทำการ โดสและจะหชูด โดสก็ต่อเมื่อปล่อยมือจากปุ่ม ตกลง(►) เท่านั้น

| irgonian             |                          |                           |            |
|----------------------|--------------------------|---------------------------|------------|
| 29-1<br>Mode<br>Sele | 8-2015<br>Mani<br>ct Pua | 12:0<br>Jal Dos<br>NP: 01 | 0:00<br>ie |
| wake                 | info                     | mode<br><                 | menu<br>>  |
| 0                    | 0                        | 0                         |            |
| Pre                  | ss A and V               | for Calibrat              | tion.      |

4. โหมด Test Dose คือ โหมดทดสอบการ โดส โดยปริมาณที่ โดสออกมา

จะเท่ากับปริมาณที่ตั้งค่าไว้ใน โหมด Schedule Dose เช่น Pump 1 ตั้งค่า Dose 50 ml/วัน Dose 10 ครั้ง/วัน ครั้งละ 5 ml 10 ครั้ง/วัน รวมเป็น 50 ml/วัน ขั้นตอนแรกจะเป็นการเลือกปั้มโดยการกดปุ่ม ▲ หรือ ▼ เพื่อเลือกปั้มที่ต้องการ เมื่อได้ปั้มที่ต้องการแล้วให้ทำการกดปุ่ม ตกลง(▶)เครื่องจะเริ่มทำงาน

| Gorg | onian                 |                             |                     |           |
|------|-----------------------|-----------------------------|---------------------|-----------|
|      | 29-10<br>Mode<br>Sele | 0-2015<br>11 Test<br>ct Pue | 12:0<br>Dose<br>101 | 8:00      |
|      | wake<br>A             | infe<br>Ö                   | mode<br>Č           | menu<br>> |
|      | Pre                   | s x and v                   | for Calibrat        | tion.     |

#### ตั้งค่าการโดสโหมด Schedule Dose

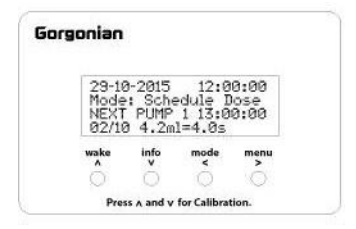

(หน้าจอหลัก)

1.เมื่ออยู่ในหน้าจอหลัก(ภาพด้านบน) ให้กดปุ่ม menu(▶) เพื่อเข้าสู่หน้าจอ

" Setup Menu V1.13 " จะปรากฏหน้าจอคังภาพ(ด้านล่าง)

| Gorgo | nian       |                  |                    |                |
|-------|------------|------------------|--------------------|----------------|
|       | Se<br>>Set | lect M<br>up Dos | lenu VI<br>Ling Pu | .13            |
|       | Set        | UP Day           | 6 C Tin            | 1 <del>0</del> |
|       | A          | who who          | < s                | >              |
|       |            |                  | 0                  |                |
|       | Dras       | u hos a s        | for Calibra        | lan            |

2.เลือกเข้าสู่โหมด " Setup Dosing Pumps " จะปรากฏภาพตัวอย่าง(ด้านล่าง)

| Setup Dosing Pum                       | IPS       |
|----------------------------------------|-----------|
| Select Pump: 01 (<br>Advance Option: N | DFF<br>I  |
| wake info mode                         | menu<br>> |

Select Pump : 01 OFF (ปีค) ON(เปิด)

ดอนนี้เราอยู่ที่ปั้ม 1 และปั้มปิดการทำงานอยู่ถ้าด้องการใช้งานให้เลือกเป็นON Advance Option : N(ปิด) Y(เปิด) เปิดปิดการตั้งก่าระดับสูง (ในกรณีที่ไม่ด้องการใช้ให้ปิดการตั้งก่าระดับสูงและข้ามไปอ่านข้อ 3 ต่อไป) 2.2. ในกรณีที่เปิดใช้งาน Advance Option (การตั้งค่าระดับสูง)

จะปรากฏหน้าจอดัง (ภาพด้านล่าง)

| Gorg | onian               |                          |                                     |                       |
|------|---------------------|--------------------------|-------------------------------------|-----------------------|
|      | Star<br>End<br>Dose | t Date<br>Date:<br>Every | 2015-1<br>2015-1<br>2015-1<br>1 day | am-dd<br>8-23<br>3-29 |
|      | wake                | info                     | mode<br><                           | menu >                |
|      | Pres                | v bns A and              | for Calibra                         | tion.                 |

Advance Option สามารถตั้งค่าการ โคสแบบเว้นวันได้ เช่น

ในเอาทิตย์เราต้องการ โคสวันที่1,3,5,7

หรือในเอาทิตย์เราต้องการโคสเพียงแก่ 1 วันก็สามารถทำได้

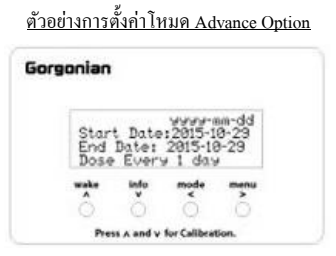

#### Start Date : วันที่ต้องการเริ่มโดส End Date : วันที่สิ้นสุดการโดส Dose Every : ต้องการโดสทุกๆกี่วัน (ในกรณีหากต้องการโดสทั้งเดือนให้ไส่ start Date - End Date เป็นวันเดียวกัน)

18

<u>ตัวอย่างที่1</u> : ต้องการ โคสแบบวันเว้นวัน( สมมุติวันนี้วันที่ 01/01/2015 )

#### ให้ตั้งค่าแบบค้านล่าง

Start Date : 2015-01-01

End Date : 2015-01-01

Dose Every : 2 Day

( ถ้าต้องการโดสทุก 7 วัน ให้เปลี่ยน Dose Every เป็น 7 Day )

<u>ตัวอย่างที่2</u> : ต้องการโคสทุก 12วัน คือวันที่ 1-12( สมมุติวันนี้วันที่ 01/01/2015 )

ให้ตั้งก่าตามแบบด้านล่าง

Start Date : 2015-01-01

End Date : 2015-01-12

Dose Every : 1 Day

( ถ้าต้องการ ให้โดสทุก 2 วัน ให้เปลี่ยน Dose Every เป็น 2 Day เครื่องจะทำการโดสทุกวันที่ 1,3,5,7,9,12 )

( ถ้าต้องการโดสทุก 3 วัน ให้เปลี่ยน Dose Every เป็น 3 Day เครื่องจะทำการโดสทุกวันที่ 1,4,7,10 )

เมื่อตั้งเสร็จแล้ว ให้กดปุ่ม ตกลง(▶) เพื่อเข้าสู่หน้าจอต่อไป

3.เมื่อกดปุ่ม ตกลง(▶)เข้ามาจะแล้วปรากฏหน้าการตั้งก่าตามภาพ(ด้านล่าง)

| Sta  | rt Time     | :*00:0      | 2     |
|------|-------------|-------------|-------|
| End  | Time:       | 00:00       |       |
| Dos  | e ml/do     | 9: 50       |       |
| Dos  | e time/     | day: 1      |       |
| wake | info        | mode        | menu  |
|      | V           | <           | >     |
| Pr   | ess A and V | for Calibra | tion. |

3.1 Start Time = เวลาที่เริ่มไดส 3.2 End Time = เวลาที่สิ้นสุดการโดส (ถ้ำต้องการโดสทั้งวันให้ไส่ Start - End Time เวลาเดียวกัน) 3.3 Dose ml/day = ปริมาณที่ต้องการโดส 3.4 Dose time/day = แบ่งการโดสเป็นกี่ครั้ง/วัน

 นี่อดั้งก่าครบให้กดปุ่ม ตกลง(►) อีกครั้งระบบจะกลับไปหน้า Setup Dosing Pump และสามารถไปตั้งก่าปั้มอื่นๆได้ต่อไป

<u>หมายเหตุ</u> : การเปลี่ยนแปลงค่าต่างๆในการ Setup ระบบจะทำการ Save ค่าอัตโนมัติ หลังจากออกจากเมนู ทุกครั้ง

#### <u>เช็คเวลาการทำงานของแต่ละปั้ม</u>

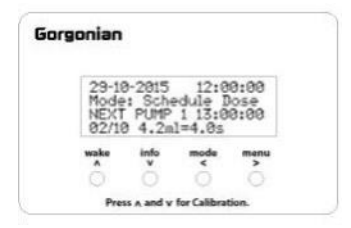

เมื่ออยู่ในหน้าหลักให้กดปุ่ม info(♥) เพื่อเข้าสู่เมนู

เช็คเวลาการทำงานและปริมาณการ โคสของแต่ละปั้มคังภาพ (ค้านล่าง)

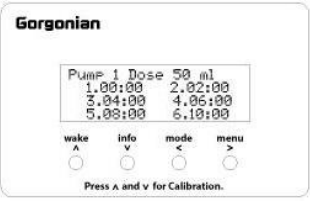

โดย เหน้าบอกจำนวนการโดสได้₀เวลา คือ ครั้งที่เ-6ในกรณีที่จำนวนการโดสต่อวัน เกิน๑ครั้งให้กดปุ่ม ตกลง(►)เครั้ง เพื่อดูเวลาการโดสครั้งที่7-12 ดังภาพต่อไป Gorgonian — Automatic Dosing Pump

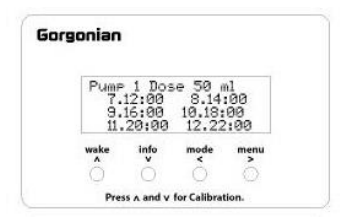

ถ้าต้องการดูเวลาการทำงานของปั้มอื่นให้กดปุ่มขึ้น(▲)หรือลง(▼)เพื่อเลื่อนดูเวลาปั้ม

ต่อไป

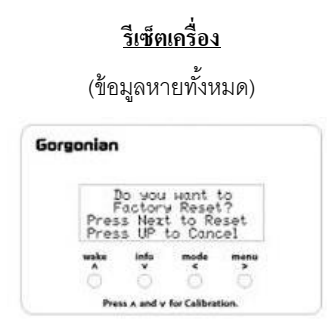

โดยการกคทั้ง 4 ปุ่มพร้อมกันจะปรากฏหน้าจอคังภาพ

ถ้าค้องการรีเซ็ดให้กดปุ่ม ดกลง(▶)อีกครั้งระบบจะทำการรีเซ็ดการตั้งค่าทั้งหมด (โดยจะกดเข้าสู่หน้า"การรีเซ็ดข้อมูล"ได้ก็ต่อเมื่ออยู่ในหน้า Schedule Dose เท่านั้น)

### Gorgonian

contact info hipfood@gmail.com Line ID: hipfood Please feel free to contact us.